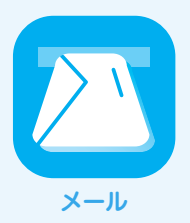

## Mozilla Thunderbird 24

IIJセキュアMXサービス メールボックスプラスオブションのメールサーバはSSL/TLS及びSubmissionポートに対応しています。SSL/TLSを利用すると電子メールの送受信を暗号化することができます。ここでは、それぞれの機能を利用する設定方法について説明します。

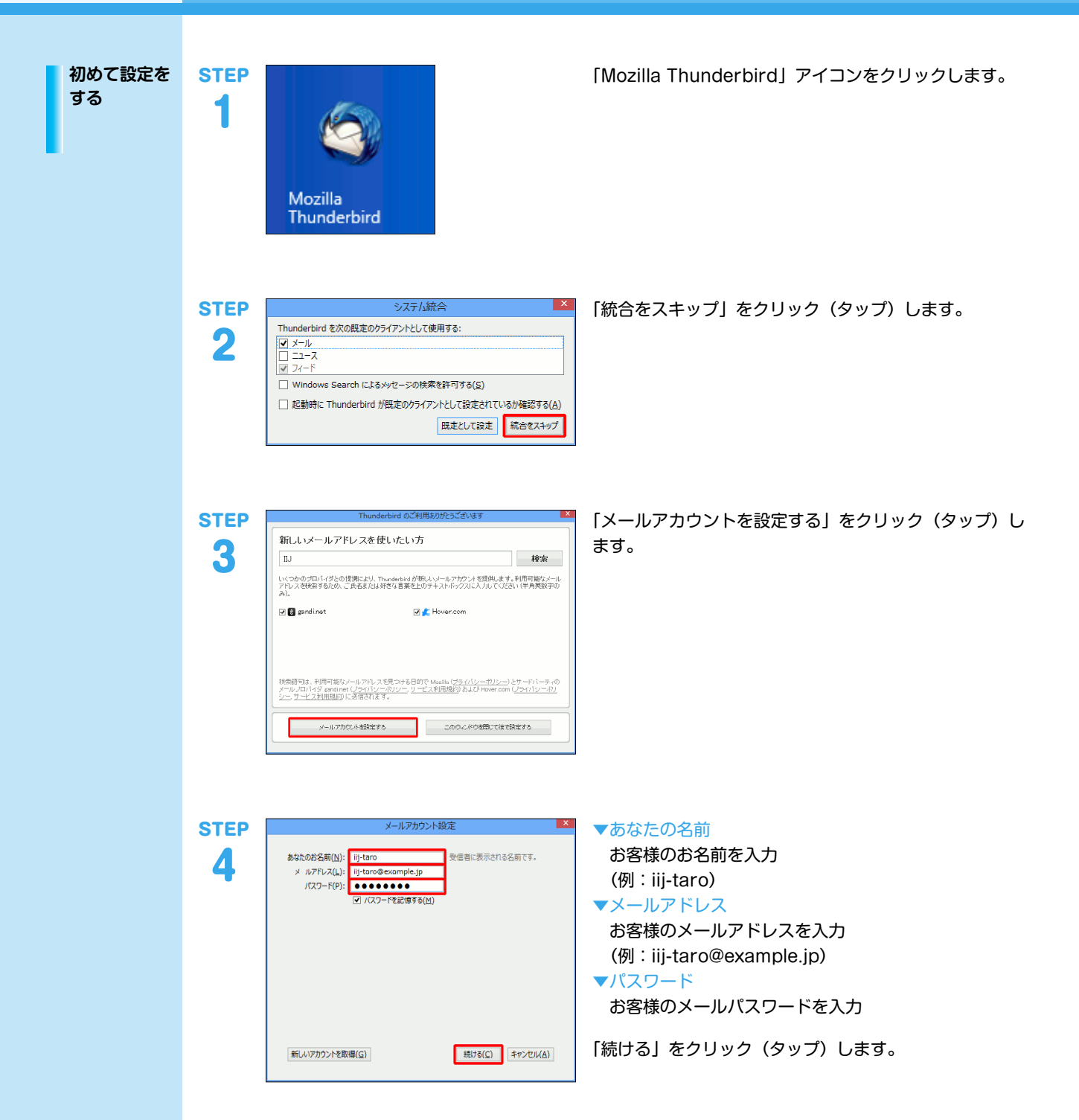

STEP ▼「POP3」を選択した場合 受信サーバ: POP3 v mail.sco 送信サーバ: SMTP mail.sco 送信号 7-98: 新しいアカウントを取得(公) 詳細設定(人) 再テスト(I) 完了(D) キャンセル(A

## ▼「IMAP」を選択した場合

5

| 8なたのお名前(N)<br>メールアドレス(1)        | ): iij-tar<br>): iii-tor | n<br>n@example.to                                                     | 発信者に表  | 5:513              | 20                                                                     | eg.                           |        |                                  |  |
|---------------------------------|--------------------------|-----------------------------------------------------------------------|--------|--------------------|------------------------------------------------------------------------|-------------------------------|--------|----------------------------------|--|
| /CAU-F(P)                       | ): •••                   | Ø /727-F62/678(M)                                                     |        |                    |                                                                        |                               |        |                                  |  |
|                                 | ✓ K                      |                                                                       |        |                    |                                                                        |                               |        |                                  |  |
|                                 |                          |                                                                       |        |                    |                                                                        |                               |        |                                  |  |
| 8800 - IC -                     |                          | サーバのホスト名                                                              |        | #-H                | <b>8</b> 号                                                             | 991                           |        | 超征方式                             |  |
| 受信サーバ・ロ                         | мар у                    | th=///dit21/g                                                         |        | ポート)<br>993        | 90<br>V                                                                | SGL/TLS                       | v      | 認証万元<br>連第の/127 F認証              |  |
| 受信サーバ: IP<br>送信サーバ: 38          | MAP V                    | 9-//082/52<br>mail.scouremx.jp<br>mail.scouremx.jp                    |        | ポート)<br>993<br>465 | )<br>(1)<br>(1)<br>(1)<br>(1)<br>(1)<br>(1)<br>(1)<br>(1)<br>(1)<br>(1 | SGL/TLS<br>SGL/TLS<br>SSL/TLS | × 3    | 超証方式<br>通常のパスワード認証<br>通常のパスワード認証 |  |
| 受信サーバ IP<br>送信サーバ: SP<br>マーザ名:  | MAP V                    | 9-//0821/5<br>mail.scourenx.jp<br>mail.scourenx.jp<br>ij-tarn@example | u<br>p | #- N<br>993<br>465 | 時 > 2                                                                  | SGI<br>SGL/TLS<br>SSL/TLS     | × 2    | 総証方式<br>運搬の(スク ド認証<br>運業の(スクード認証 |  |
| 受信サーバ: IP<br>送信サーバ: CP<br>コーザ名: | MAP V                    | 9-X0821-5<br>mail.scourens.jp<br>mail.scourens.jp<br>iij.tern@exemple | p      | ポート <br>993<br>465 | )<br>マ<br>マ                                                            | SGL/TLS<br>SGL/TLS<br>SGL/TLS | v<br>v | 認証方式<br>連帯の(27 P認証<br>運業の(29-ド認証 |  |

▼受信サーバ

[通常の場合]

[POP3]または[IMAP]を選択、[mail.securemx.ip] を入力、「POP3」を選択時は「110」、「IMAP」を選択 時は「143」を入力、「接続の保護なし」を選択、「平文 のパスワード認証 (安全でない)」を選択

[SSL/TLSを利用する場合]

[POP3] または [IMAP] を選択、 [mail.securemx.jp] を入力、「POP3」を選択時は「995」、「IMAP」を選択 時は [993] を入力、 [SSL/TLS] を選択、 「通常のパス ワード認証」を選択

## ▼送信サーバ

[通常の場合]

「mail.securemx.jp」を入力、「587」を入力、「接続の 保護なし」を選択、「平文のパスワード認証 (安全でな い)を選択

[SSL/TLSを利用する場合]

「mail.securemx.jp」を入力、「465」を入力、

「SSL/TLS」を選択、「通常のパスワード認証」を選択 ▼ユーザ名

お客様のメールアドレスを入力 (例:iij-taro@example.jp)

「詳細設定」をクリック(タップ)します。

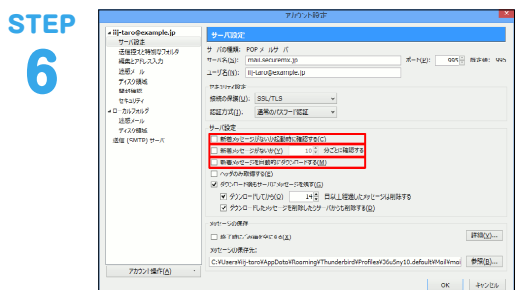

ダイアルアップ接続の場合、項目にチェックが入っている とお客様の意図しない接続の原因となりますので、チェッ クを外すことをお勧めします。

「サーバ設定」をクリックします。

- ▼新着メッセージがないか起動時に確認する 項目のチェックを外す
- ▼新着メッセージがないか10分ごとに確認する 項目のチェックを外す
- ▼新着メッセージを自動的にダウンロードする 項目のチェックを外す

「編集とアドレス入力」をクリック(タップ)します。

HTML形式のメールを送信した場合、受信される方の環境 によっては正常に表示されない場合がありますので、設定 を解除することをお勧めします。

## ▼HTML形式でメッセージを編集する 項目のチェックを外す

「送信 (SMTP) サーバ」をクリックします。

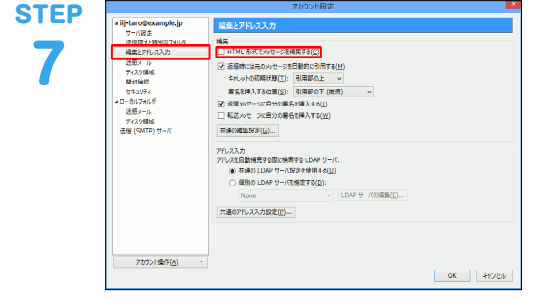

| STEP<br>8  | Tel:Starting         Tel:Starting           Tel:Starting         Tel:Starting                                                                                                    | 「編集」をクリックします。                                                          |
|------------|----------------------------------------------------------------------------------------------------|------------------------------------------------------------------------|
| STEP<br>9  | 送信(SMTP)サーバ     ×       設定<br>説明(2):     111       サーバS(2):     mail.securemx.jp<br>イト留号(2):     465(3)       セオュリテル認証     465(3)     覚定徳: 465       セオュリテル認証     シーレンジン     2       超経方式(1):     温泉の(マスワード超超<br>」)     シーレンジン       ユーザS(位):     I):taro@example.jp       OK     キャンセル                                                                                                    | <ul> <li>▼説明<br/>任意の名前を入力<br/>(例:IJ)</li> <li>「OK」をクリックします。</li> </ul> |
| step<br>10 | Tripletoriesmunktiv<br>Britistoriesmunktiv<br>Britistoriesmunkti<br>Britistori<br>Britistoriesmunktiv<br>Britistoriesmunktiv<br>Britistoriesm | 「OK」をクリックします。<br>以上で基本的な設定は終了です。                                       |

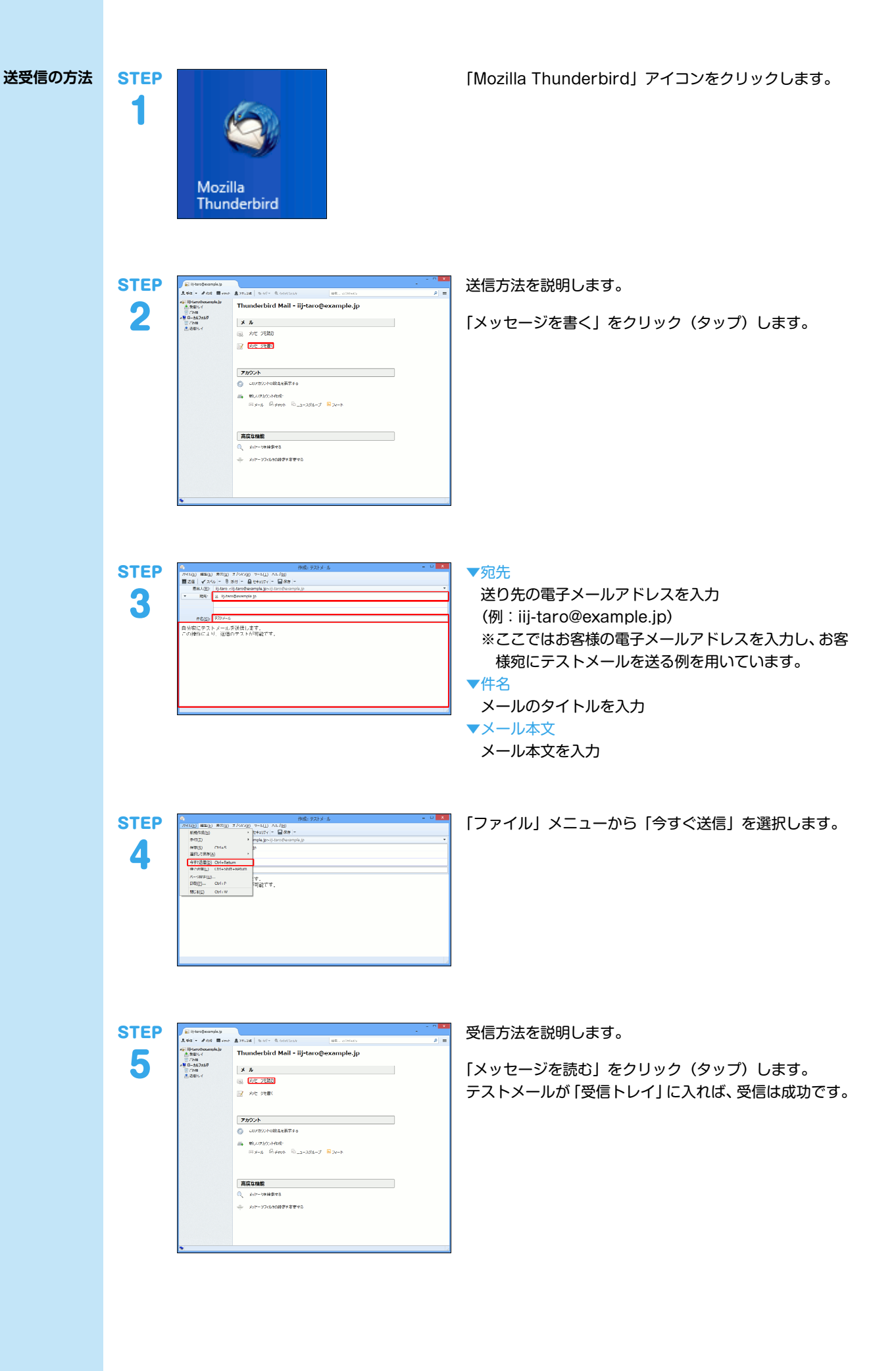

設定内容を変 更する この説明は、受信プロトコルを「POP」から「IMAP」、またはその逆に変更することを想定した手順です。

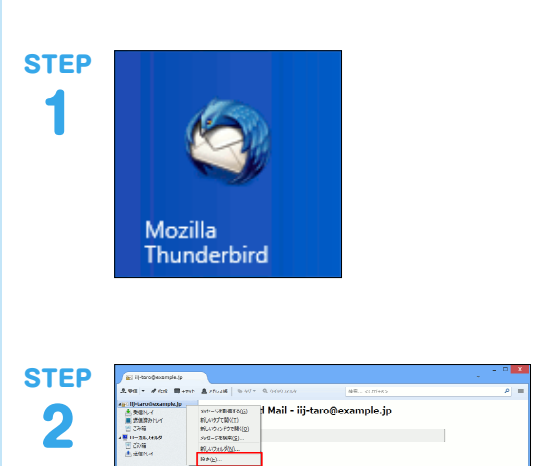

 アカウント

 ① このカウントNERを定置する

 ● NUCPADALER\*

 ■ NUCPADALER\*

 ■ NUCPADALER\*

 ■ NUCPADALER\*

ポンプイル10歳空を変更する

| 第度な機能 の、 ±01/~>791#なで5 メールアドレスを右クリックし、メニューから「設定」を 選択します。

「Mozilla Thunderbird」アイコンをクリックします。

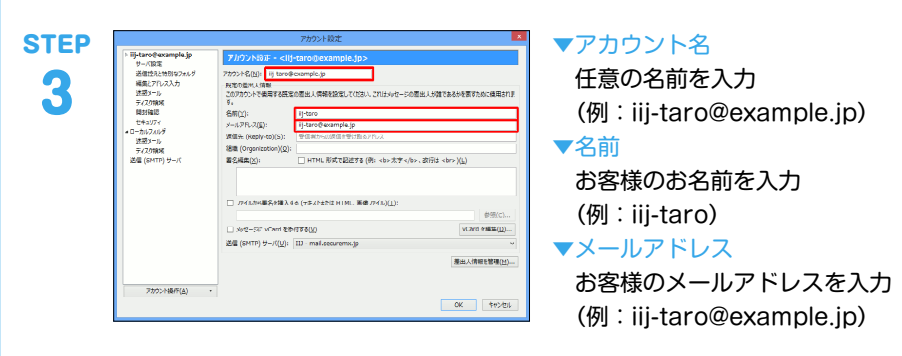

「サーバ設定」をクリックします。

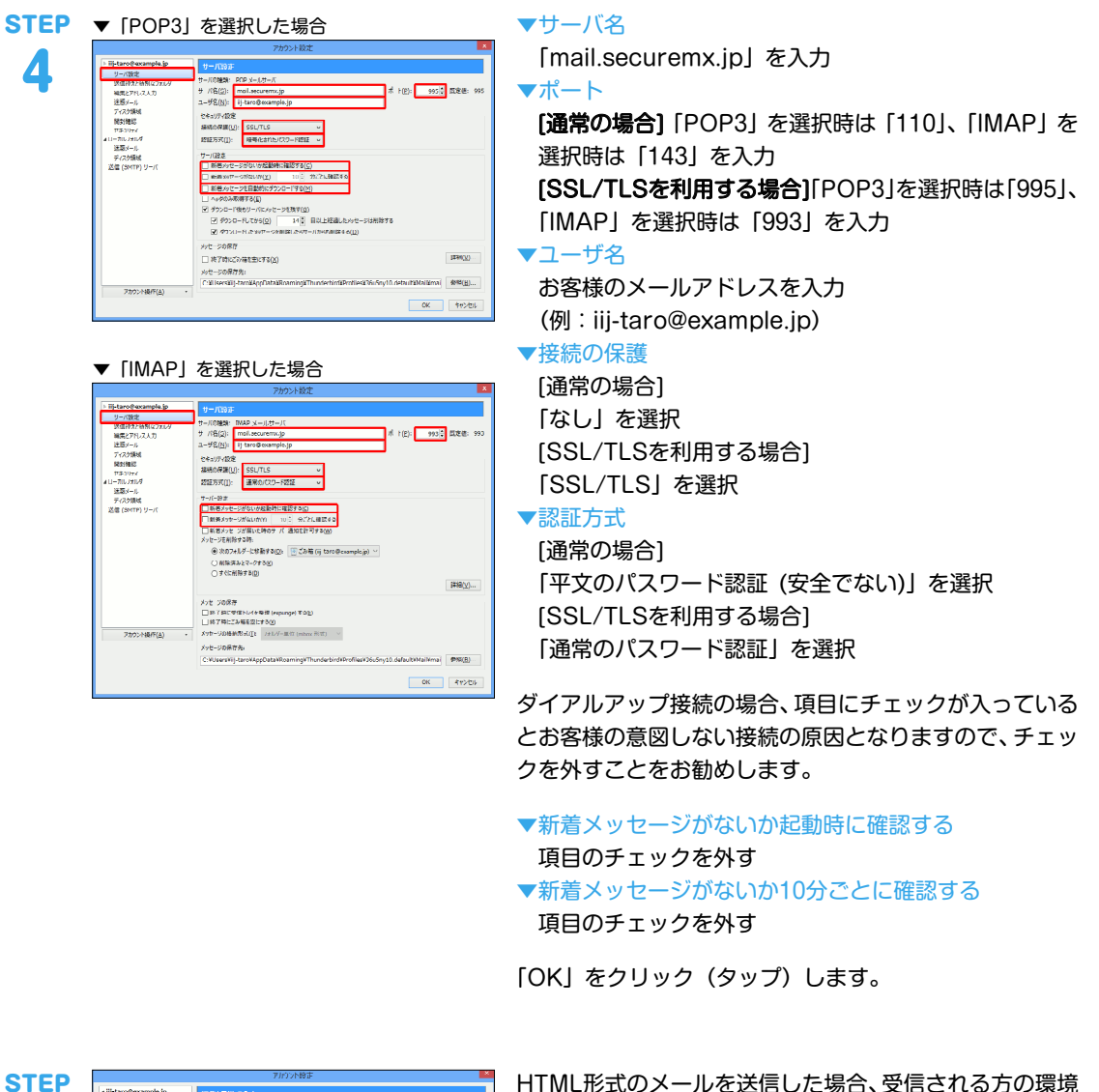

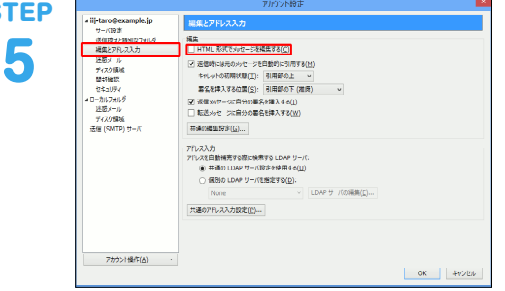

HTML形式のメールを送信した場合、受信される方の環境 によっては正常に表示されない場合がありますので、設定 を解除することをお勧めします。

▼HTML形式でメッセージを編集する 項目のチェックを外す

「送信 (SMTP) サーバ」をクリックします。

「編集」をクリックします。

| <b>STEP</b> | 送信 (SMTP) サーバ<br>総定<br>調知(D):<br>サーバ名(S):<br>ボート等(D):<br>レイコジア・ビジ型<br>温熱の(考(D)):<br>医型の(ZO)-ドビジン<br>ローザ名(近):<br>ローザ名(近):<br>レーレ<br>OK<br>キャンセル | <ul> <li>説明<br/>任意の名前を入力<br/>(例:IJ)</li> <li>サーバ名<br/>「mail.securemx.jp」を入力</li> <li>ボート番号<br/>[通常の場合]<br/>[587]を入力<br/>[SSL/TLSを利用する場合]<br/>[465]を入力</li> <li>接続の保護<br/>[通常の場合]<br/>[なし」を選択<br/>[SSL/TLSを利用する場合]<br/>[SSL/TLS]を選択</li> <li>認証方式</li> <li>[通常の場合]<br/>[平文のパスワード認証(安全でない)]を選択<br/>[SSL/TLSを利用する場合]<br/>[通常のパスワード認証]を選択</li> <li>ニーザ名<br/>お客様のメールアドレスを入力<br/>(例:iij-taro@example.jp)</li> <li>[OK]をクリックします。</li> </ul> |
|-------------|----------------------------------------------------------------------------------------------------|----------------------------------------------------------------------------------------------------|
| STEP<br>8   | Inflator@example.ip         BS                                                                                                    | 「OK」をクリックします。<br>以上で設定内容の変更は終了です。                                                                                                    |

ок +v>b/

本書は著作権法上の保護を受けています。 本書の一部あるいは全部について、著作権者からの許諾を得ずに、いかなる 方法においても無断で複製、翻案、公衆送信等することは禁じられていま

7カウン1塩作(点)

y。。 IJ、Internet Initiative Japanは、株式会社インターネットイニシアティブの 商標または登録商標です。 その他、本書に掲載されている商品名、会社名等は各会社の商号、商標また は登録商標です。

本文中では、™、®マークは表示しておりません。 ©Internet Initiative Japan Inc. All rights reserved. 本サービスの仕様、及び本書に記載されている事柄は、将来予告なしに変更 することがあります。

IIJセキュアMXサービス メールボックスプラスオプション IIJ-SMX132-0002